# レッスン前の不安をすべて解消! レッスン準備の教科書

### $\cdot \mathbf{OPEN} \cdot$

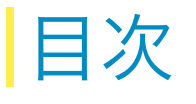

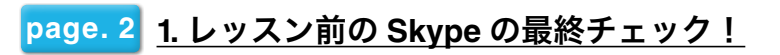

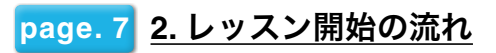

page. 8 <u>3. レアジョブ英会話へのお問い合わせ</u>

# 1. レッスン前のSkypeの最終チェック!

レッスン開始前に、以下の項目をチェックしましょう。 チェック項目についての詳細は、各リンク先のページにて紹介しております。

page. 3 Skype のインストール、アカウント作成はお済みですか?

page. 4 Skype 名の登録はお済みですか?

レッスン予約前にチェック!

page. 4 Skype のプライバシー設定の変更はお済みですか?

page. 5 <u>ヘッドセットの準備はお済みですか?</u>

レッスン受講直前にチェック!

page. 5 Skype はオンライン状態になっていますか?

page. 5 <u>Skype の音声テストはお済みですか?</u>

page.6 講師からの連絡先追加の新規リクエストに応じましたか?

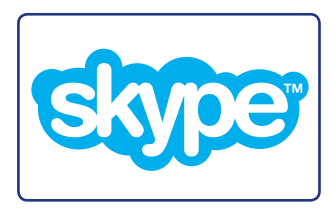

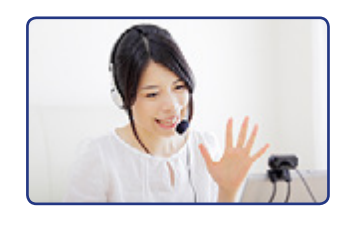

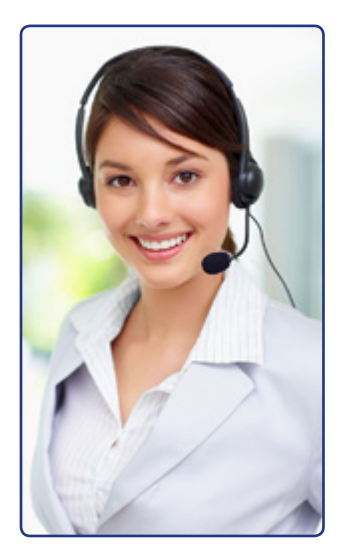

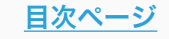

# 1. レッスン前のSkypeの最終チェック!

Skype のインストール とアカウント作成

Skype の設定

Skype の準備

連絡先リストに追加

••••>

### ① Skype のインストールとアカウント作成

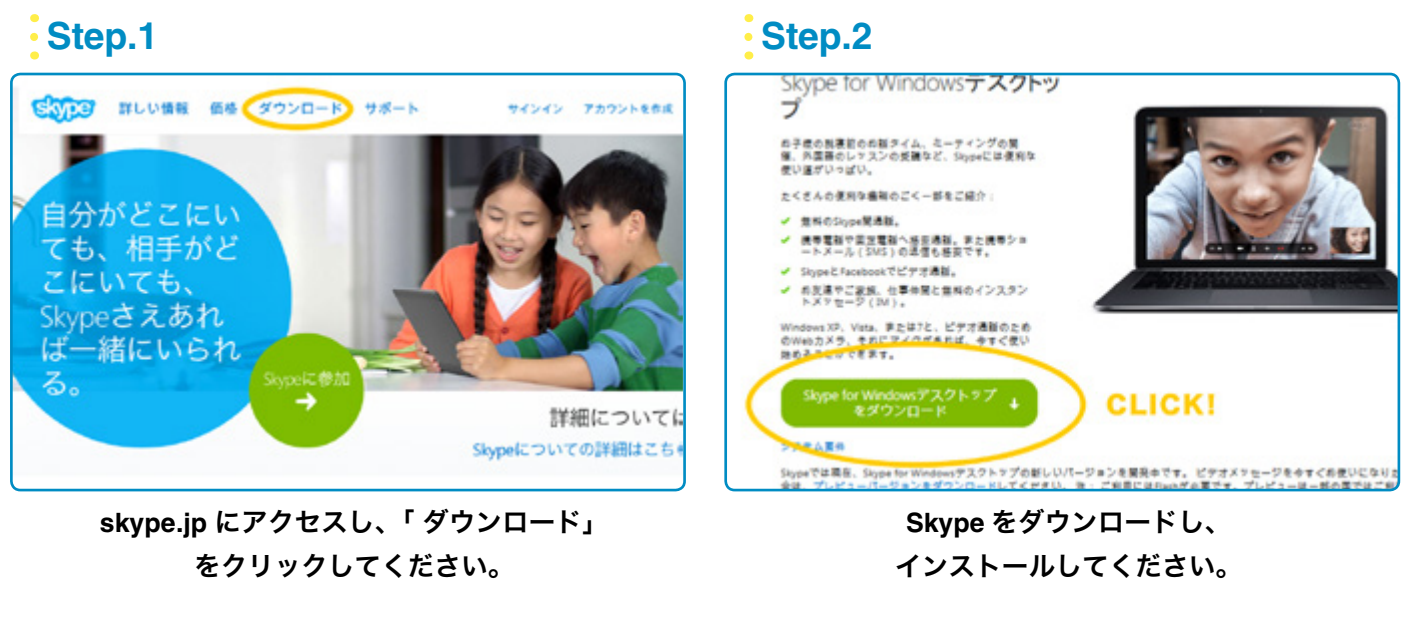

#### Step.3

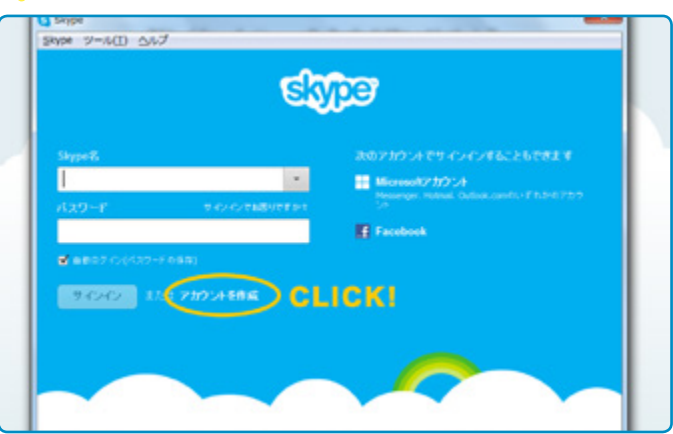

Skype のログイン画面で 「アカウントを作成」をクリックしてください。

#### Step.4

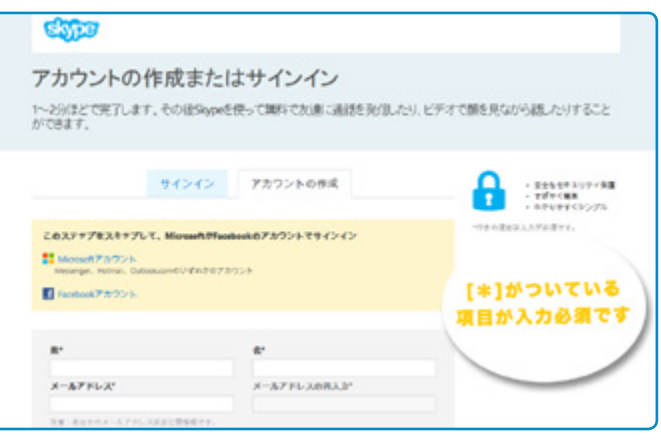

必須項目を入力し、アカウントを作成してください。

page. 2 1. レッスン前の Skype の最終チェック!に戻る

# 1. レッスン前のSkypeの最終チェック!

Skype のインストール とアカウント作成

Skype の設定

・・・・> Skype の準備

連絡先リストに追加

•••>

### ② Skype の設定

#### Skype 名の登録確認

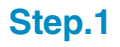

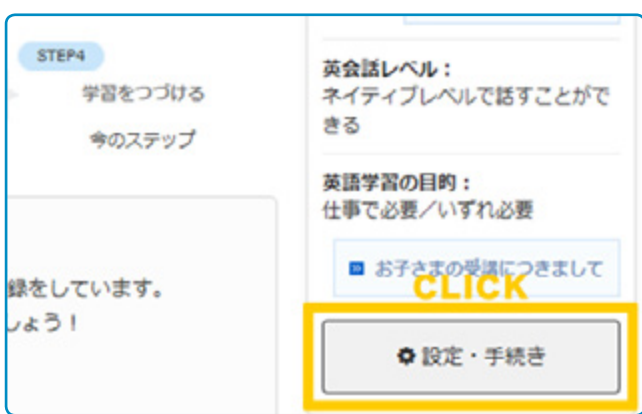

レアジョブ英会話 Web サイトにログイン後 「設定・手続き」をクリックしてください。

#### Skype のプライバシー設定の変更

Step.1

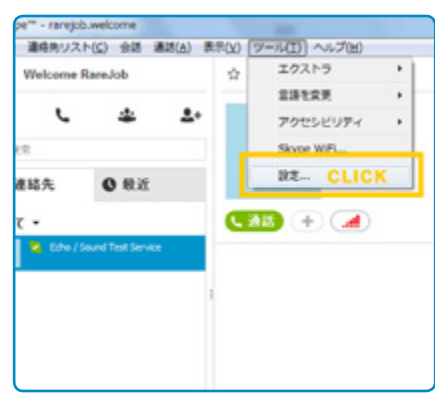

Skype 画面の「ツール」より 「設定」をクリックしてください。

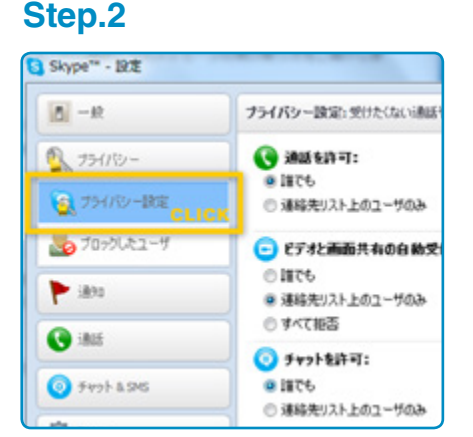

左のメニューより「プライバシー」 をクリックしてください。

#### Step.2

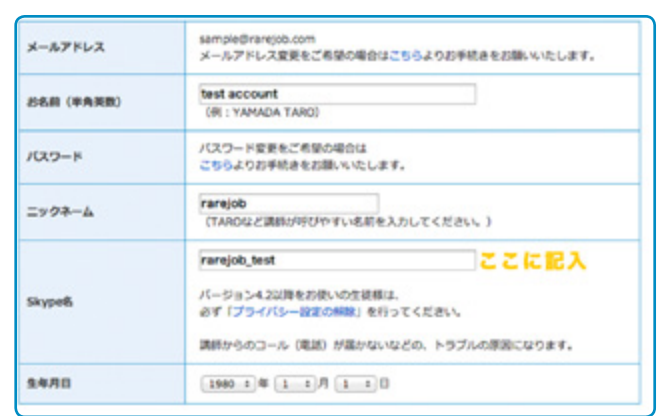

「Skype名」欄にご自身のSkype名を登録しましょう。

Step.3

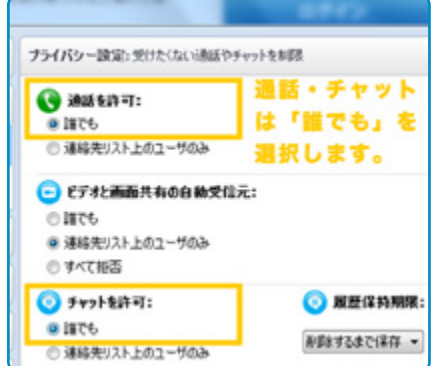

通話とチャットの設定を 「誰でも」に変更してください。

page. 2 <u>1. レッスン前の Skype の最終チェック!に戻る</u>

....>

# 1. レッスン前のSkypeの最終チェック!

Skype のインストール とアカウント作成 Skype の設定

Sky

Skype の準備

連絡先リストに追加

### ③ Skype の準備

#### ヘッドセットの準備

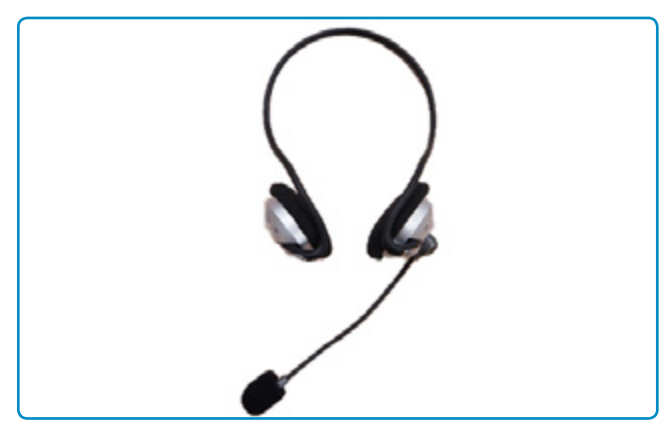

※マイク内蔵型のノートパソコンやスマートフォンの 場合、ヘッドセットのご用意は必要ありません。

#### Skype のオンライン状況の確認

••••>

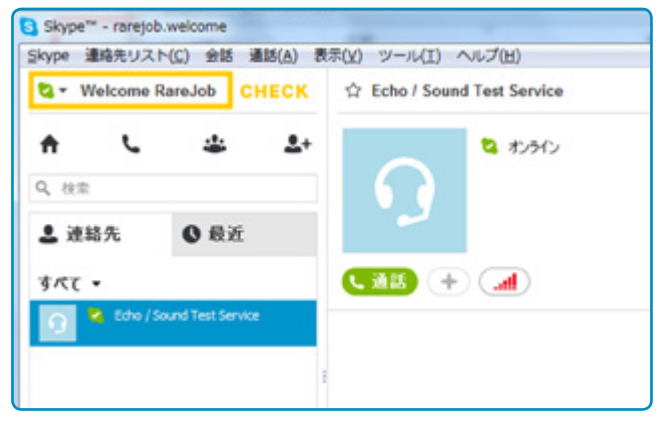

Skype がオンラインになっているか を確認してください。

#### Skype の音声テスト

#### Step.1

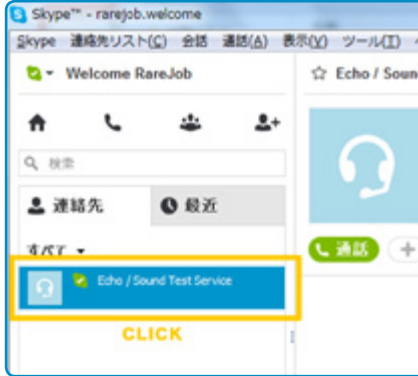

ヘッドセットを装着し、連絡先の 【Echo / Sound Test Service】 にテスト通話をしてください。

Step.2

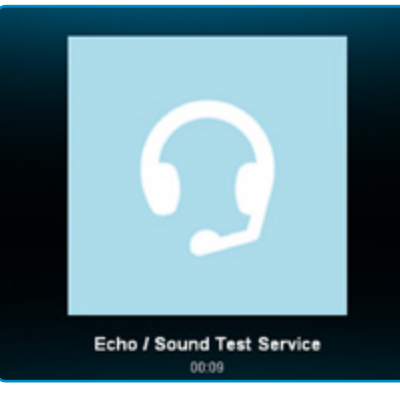

音声テストでご自身の声が 再生されるかを確認してください。

Step.3

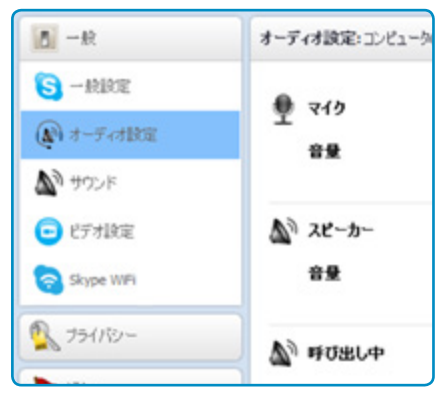

音声がうまく再生されない場合、 ツール>設定のオーディオ設定で マイクやスピーカーの 音量や接続を確認してください。

page. 2 <u>1. レッスン前の Skype の最終チェック!に戻る</u>

# 1. レッスン前のSkypeの最終チェック!

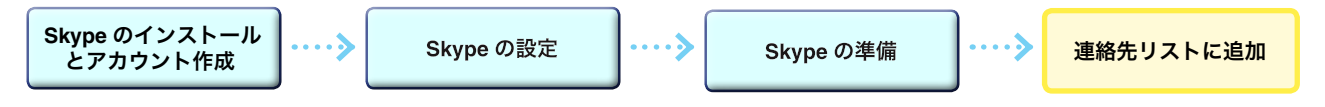

### ④連絡先リストに追加

#### 担当講師を連絡先リストに追加

※レッスン開始前に担当講師から Skype の「連絡先追加リクエスト」が届きますので、手順にそって、 連絡先リストに追加してください。

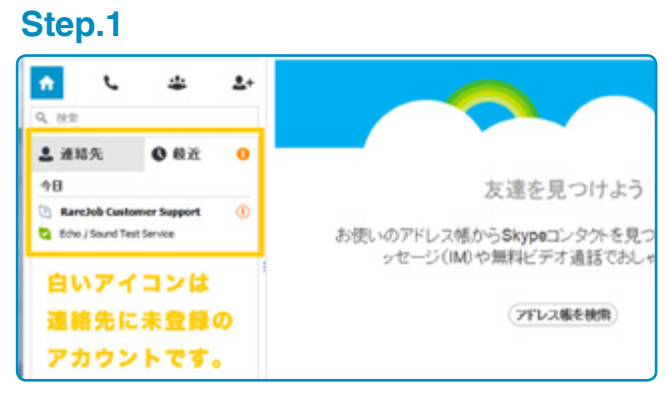

担当講師から届くリクエストを確認してください。

Step.2

| Welcome R      | doLevel   | ☆ RansJob Customer Support                                                                                                    |      |
|----------------|-----------|----------------------------------------------------------------------------------------------------|------|
| <i>ر</i>       | ۵         | <br>energinがあることを運動先として追加しました。<br>あたた時期後にはといわした。<br>CLICK                                                                                                    | ۲    |
| HH FL          | 0 82      | (1997)<br>(1997)<br>(1997) | 2.19 |
| he / Sound Tes | l Service | (11777AB) (12877AB) (1) (1)                                                                                                    |      |
|                |           |                                                                                                    |      |
|                |           |                                                                                                    |      |

「連絡先をリストに追加」をクリックしてください。

#### Step.3

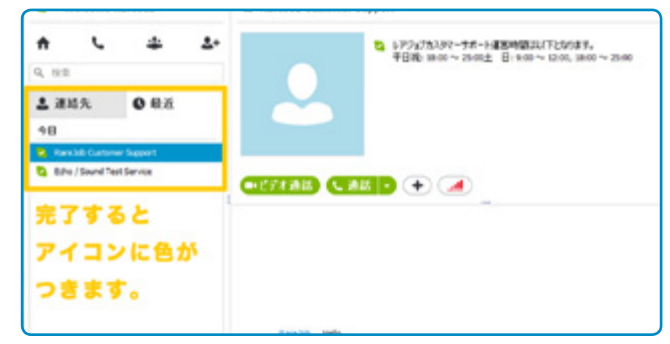

連絡先リストに追加されたかをご確認ください。

page. 2 1. レッスン前の Skype の最終チェック!に戻る

# 2. レッスン開始の流れ

「レッスン開始の流れ」を確認し、レッスンをスムーズに始めましょう!

### ① レッスン開始時間になると、講師からコールがきます。

講師から Skype のコールが来たら、緑色の「応答」ボタンを押して、 コールを受け取りましょう。レッスンが始まります。

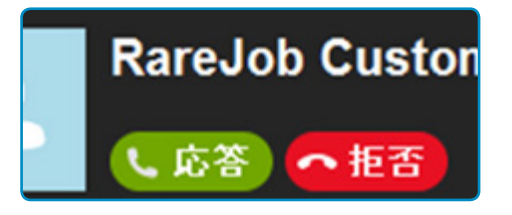

### ② Skype の音声を相互に確認しましょう。

音声に問題がある際は、講師の指示に従い、Skype・マイクの接続をご確認ください。 それでも解消されない場合は、Page.8 を参考にカスタマーサポートまでお問い合わせください。

page. 8 <u>3. レアジョブ英会話へのお問い合わせ</u>

### ③「体験レッスン教材(レベルチェック)」を開きましょう。

以下の URL をクリックして開いて下さい。

体験レッスン教材: https://www.rarejob.com/textbook/trial/

### ④ 自己紹介を相互にしてみましょう。

My name is \_. Nice to meet you. Please call me \_. 「マイ ネイム イズ \_\_. ナイス トゥ ミート ユー . プリーズ コール ミー\_\_.」 (私の名前は\_\_です。はじめまして。\_\_と呼んでください。)

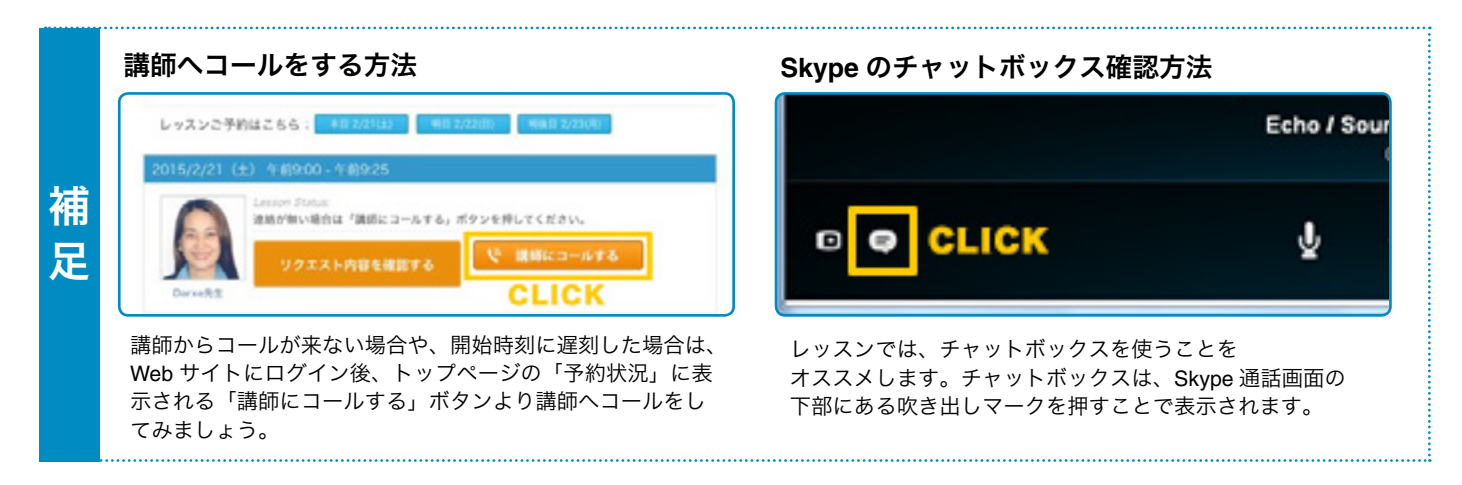

# 3. レアジョブ英会話へのお問い合わせ

レッスンでお困りの点や英語学習に関するご質問など、カスタマーサポートまで気軽にお問い合わせください。

#### レッスンや英語学習に関するお問い合わせ

#### カスタマーサポート

Web サイトでのお問い合わせ: https://www.rarejob.com/inquiry/

メールでのお問い合わせ : support@rarejob.com

Skype での問い合わせ先 : rarejob

① Skype で「連絡先を追加」をクリックし、Skype 名の欄に「rarejob」と入力。

- ②「追加」ボタンをクリックして、コンタクト申請。
- ③ チャット/コールでお問い合わせください。

#### カスタマーサポート対応時間

18:00 ~ 22:00 ※土日祝日含む

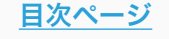